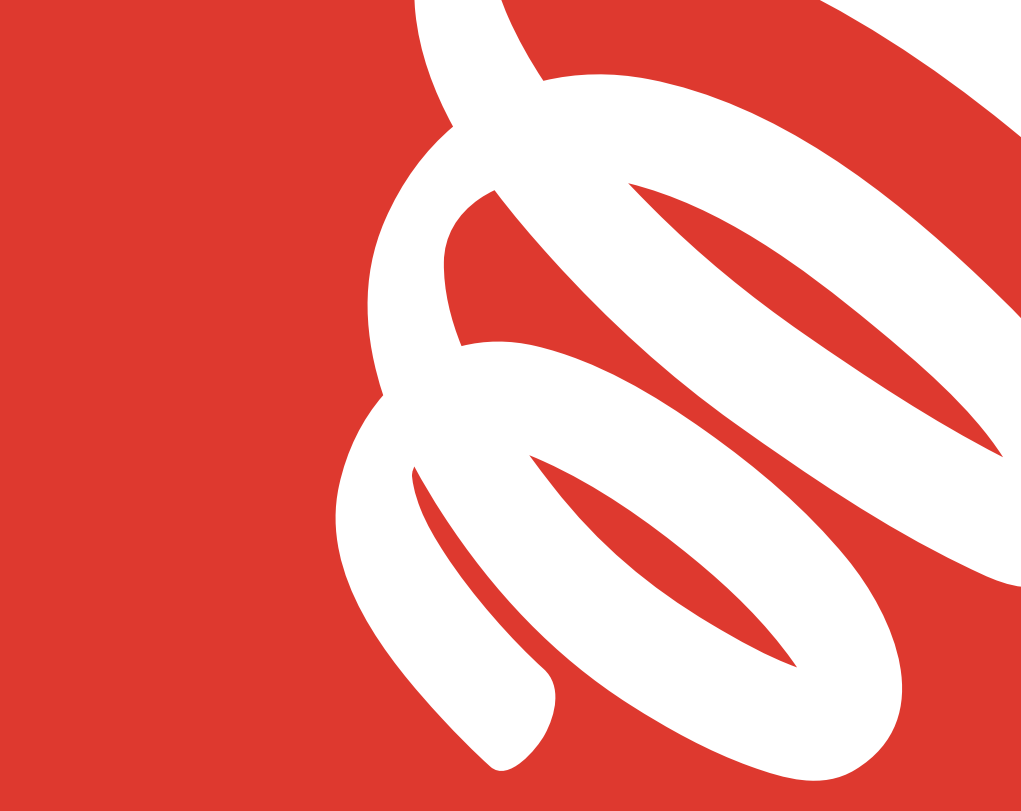

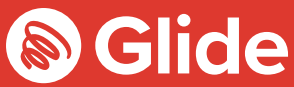

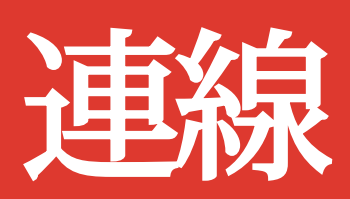

#### 設定指引

## 加入我們的學生網路

如果您已透過 Glide Student 預先註冊服務進行註冊, 請透過 您的 使用者名 稱和密碼登入。如需建立帳戶, 只要 遵照以下的快速簡易 設定指引行事即可。

# +

#### 取得 Glide Student 應用程式

可從 Apple 及 Google Play 商店下載應用程式。搜尋「Glide Support」即可。

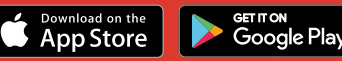

#### 第1步:尋找我們的網路

- 掃瞄可用的 Wi-Fi 網路並選取 Glide, 或使用乙太網路纜線連接裝置。
- 如未能看到 Glide 網路,請選擇「Glide\_2.4」。如裝置同時顯示網路名稱「Glide」及「Glide\_2.4」,請連接至最適用於裝置的 Glide 網路。
- 開啟瀏覽器視窗, 例如 Google Chrome 或 Firefox。您將會重新導向至 Glide 歡迎畫面。
- 按一下 Get Started (開始)。

#### 第2步:選擇服務

#### 免費:

- 如欲獲享免費寬頻產品,按一下 Register (註冊)。
- 您將會自動重新導向至登入頁面。

#### 升級服務:

- 如您的住處設有升級選項,而您希望購買升級服務,請按一下自選產品旁的購物籃。
- 檢視訂單,並按一下 Continue (繼續)。

#### 擁有 代用券?

- 按一下 View Basket (查看購物籃) (屏幕左上)
- >T輸入代用券編碼

> 按一下 Apply(應用)

#### 第3步:登入或建立帳戶

- I現有用戶應輸入使用者名稱和密碼登入。新用戶應按一下 Create Account (建立帳戶)。
- 填寫所有欄位, 選取一個好記的使用者名稱和密碼。

#### 第4步:設定付款方式

- 若選取的服務需要付款, 您將需要輸入付款和帳單詳細資料。
- 按一下 Pay Now(立即付款)接受條款與條件。

#### 第5步:開始瀏覽

- 如果註冊成功, 螢幕上將顯示確認資訊, 您將自動登入。
- 您將收到確認使用者名稱的電郵。

### 註冊 Glide 帳戶時遇到問 題?

#### 1. 清除瀏覽歷程記錄、小型文字檔案和快取:

Chrome(Windows/Mac):前往 Menu(功能表) > Settings(設定) > History(歷程記錄) > Clear Browsing Data(清除瀏覽數據)。選擇並清除密碼和表格數據以外的所有資料。

Chrome Mobile(iOS 和 Android):前往 Menu(功能表) > Settings(設定) > Privacy(私隱) > Clear Browsing History/Data(清除瀏覽歷程記錄/數據)。

Safari(iOS):前往 Settings(設定) > Safari > Clear History and Website Data(清除歷程記錄和網站數 據)。

#### 2. 忘記 Wi-Fi 網路

iOS(iPhone/iPad):前往 Settings(設定) > Wi-Fi(無線網路)。尋找網路名稱,選擇「忘記此網路」。 另一種方法:前往 Settings(設定) > General(一般) > Reset(重設)並 Reset Network Settings (重設網路設定)。

Android:前往 Settings(設定)>Wi-Fi(無線網路)。尋找網路名稱,選擇「忘記」。 Windows 10:前往 Windows > Settings(設定)>Network & Internet(網路和互聯網)>Wi-Fi Settings(無 線網路設定)>Networks(網路)。尋找網路名稱,選擇「忘記」。 Mac:Apple 標誌 > System Preferences(系統喜好設定)>Network(網路)>Wi-Fi(無線網路)> Advanced(進階)。尋找網路名稱,按一下減號(-)標誌

#### 3. 關閉防火牆

Windows 10: 按一下 Windows 標誌 > 搜尋 Control Panel(控制台) > System and Security(系 統和安全) > Windows Firewall(Windows 防火牆)。選擇「Turn Windows Firewall on or off」 (開啟或關閉防火牆),關閉所有位置的防火牆。

Mac:按一下 Apple 標誌 > System Preferences (系統喜好設定) > Security (安全性) > Firewall (防火 牆)。將 Firewall (防火牆) 切換為 Off (關)。:您應關閉裝置上任何其他已啟用的可透過任何防毒軟體激活 的防火牆

請注意:您應關閉裝置上任何其他已啟用的可透過任何防毒軟體激活

的防火牆。

#### 仍未成功?

瀏覽 my.glidestudent.co.uk/support 以了解如何令裝置連線 致電 0333 123 0115 聯絡我們 發送電郵至 studentsupport@glide.co.uk 發送推特消息 @GlideStuHelp

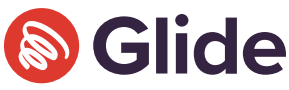